## **Changing** Invert Settings in TeamBoard

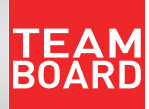

1. Open up the Control Panel on the computer.

2. Double Click the TeamBoard Icon.

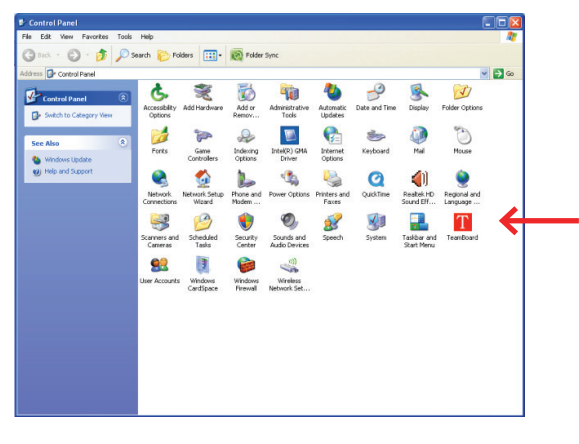

**3**. Click the Properties Tab and then select the Advanced on the bottom right.

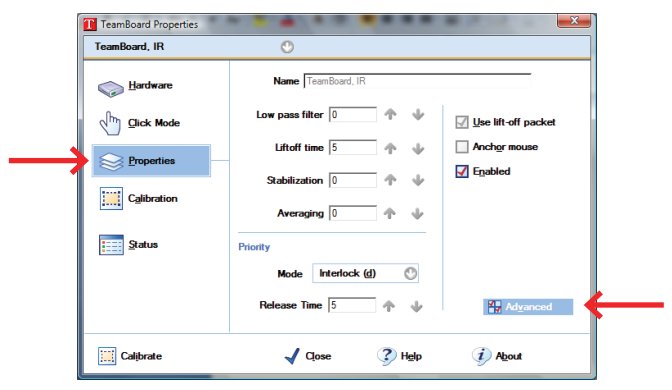

4. Click Invert Y and Click OK.

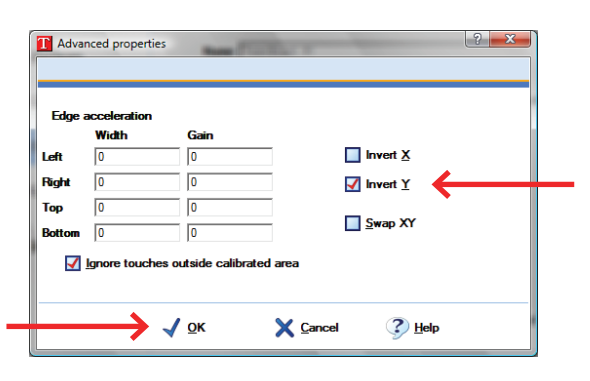